# ペイジー決済での申込

### 概要

ペイジー決済時のイベント申込の流れです。 ※ペイジー決済には各イベントに設定されている「お支払期限」が適用され、 期限を超過すると自動で参加申込がキャンセルされます。 その場合、改めて参加申込が必要になります。

#### 操作方法

①参加人数を選択

②[お申込み]をクリック

| TTIFT                                                            | 株式会社メタップスペイメント |
|------------------------------------------------------------------|----------------|
| イベント課題<br>オンラインセミナー 首 2021年01月29日(金)                             |                |
| <ul> <li>         お申込みはごちら         <ul> <li></li></ul></li></ul> |                |
| ◆五支払い方法について ◆換支換取引法に基づく表記 ◆封用現約 ◆調<br>② Metaps Payment Inc.      | 1588           |

## ③申込情報を入力

| 0 イベント情報      |   |                                                                                                    |                              |             |  |
|---------------|---|----------------------------------------------------------------------------------------------------|------------------------------|-------------|--|
| TASES         |   | オンラインセミナー                                                                                                    |                              |             |  |
| 100           |   | 2021年01月29日                                                                                                    |                              |             |  |
| 100.M         |   | 1.4                                                                                                    |                              |             |  |
| 2 お申込者情報入力    | 3 | )                                                                                                    |                              |             |  |
|               |   |                                                                                                    |                              |             |  |
|               |   | 東寧 (2 <u>5</u> )                                                                                                  | (a)                          | 图 大田        |  |
| TANK .        |   | ラリガナ (セイ)                                                                                                    | N 8170 (x-r)                 | 8900        |  |
|               |   | の外にに対すない時後すがためたらもない。 おうとくはすがいていたまた。ことらごとんでもなら<br>こことにこれがら、するなど時代にはならればいの時になりますがいていたようが、中にます。<br>(時) あった、日本人、第二者など |                              |             |  |
|               |   | <b>왕옷함</b> 적                                                                                                    | Pr.000 - Pr.00               | 00 N 在街台输入力 |  |
|               |   | CUTA.                                                                                                    | REPRESENTED FOR THE PARTY OF |             |  |
| 10.5          |   | 市区町村都                                                                                                    | 0.8.822                      | 1           |  |
|               |   | 要动                                                                                                    | 0Y = 1 - 1 - 1               | 23          |  |
|               |   | 建物名・新聞藝術等                                                                                                    | R02875585-1                  | 01.4        |  |
| 53 <b>8</b> 4 | - | A BERGERALLE                                                                                                    | いわしてすかい。                     |             |  |
| 19700         |   | 昭和60年(1985年)                                                                                                    | • • A • B                    |             |  |
| -             |   | 0#0x                                                                                                    |                              |             |  |
|               |   | Mater Strength 24                                                                                                 |                              |             |  |

④[ペイジー決済]を選択
⑤利用規約を確認し、[利用規約に同意する]にチェック
⑥[確認する]をクリック

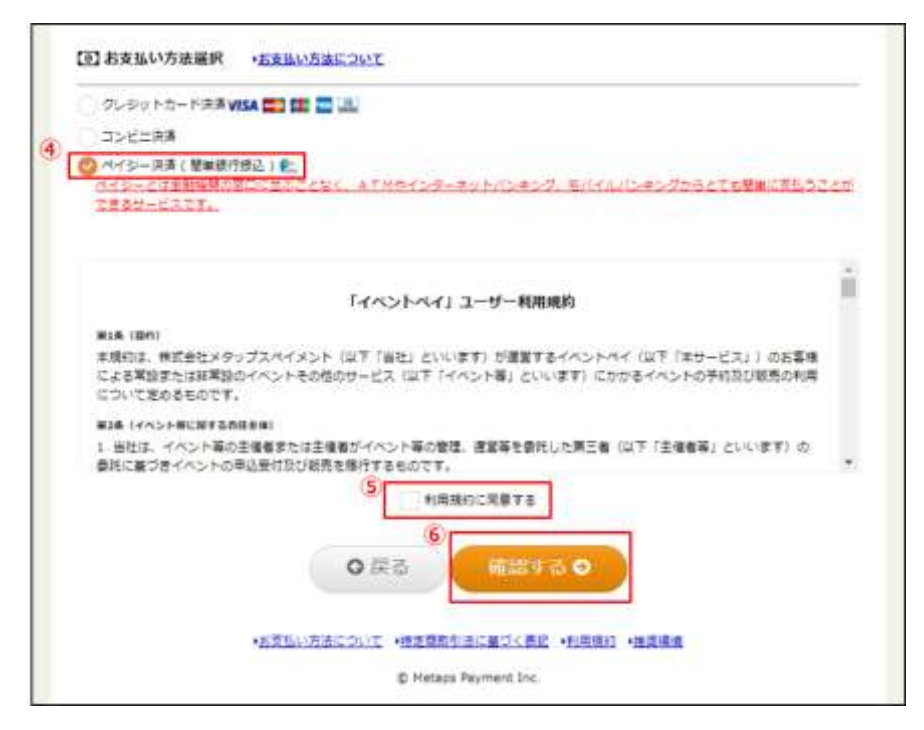

## ⑦申込内容を確認し、[この内容で申込をする]をクリック

| 1 2055 b 1844                                 |                                                                   |
|-----------------------------------------------|-------------------------------------------------------------------|
| 10215                                         | オンラインセミナー                                                         |
|                                               | 2021年01月29日                                                       |
| ING. BI                                       | 14                                                                |
|                                               | 320円                                                              |
| Mark .                                        | 申込金額:100円×1人=100円<br>システム利用料:220円×1人=220円                         |
| 了お申込者情報                                       |                                                                   |
| ほんち・日井ち                                       |                                                                   |
| 2045-M                                        | 田中 太監 (タナカ タロウ) 様                                                 |
| <b>a</b> .s                                   | *111-1111 東京都新潮区1-1-1                                             |
| SUM T                                         | 6666666666                                                        |
| 1976                                          | 平成6年 (1994年)6月19日                                                 |
|                                               | я                                                                 |
| メールアドレス                                       | do198@hatsoup.be                                                  |
| 可 お支払い方法                                      |                                                                   |
| ハイジー決済(発車部<br><u>メイイジーとは金融時</u><br>とができるサービスで | 時間込)<br>●の目口に並ぶことなく、ATHやインターネットバンキング、モバイルバンキングからとても簡単に支払う。<br>「F。 |
| 支払金額・入                                        | 力内容に減りがないかご確認いただき、脱離なければ「この内容で申込する」を伸下してください。<br>⑦                |
|                                               |                                                                   |

#### ⑧申込が完了

|                                                                                                    | The second second second second second second second second second second second second second second second s                                                                                                    |
|----------------------------------------------------------------------------------------------------|----------------------------------------------------------------------------------------------------|
|                                                                                                    |                                                                                                    |
| イベント情報                                                                                                    |                                                                                                    |
| 451-6.                                                                                                    | オンラインセルナー                                                                                                    |
| 3                                                                                                    | 2001年01月29日                                                                                                    |
|                                                                                                    |                                                                                                    |
|                                                                                                    | お申込ありがとうございます。                                                                                                    |
|                                                                                                    |                                                                                                    |
|                                                                                                    | and an and the second second se                                                                                                    |
| 17 PT DIRENS                                                                                                    |                                                                                                    |
| のデメモルで下                                                                                                    | Et al and a second second second second second second second second second second second second second second s                                                                                                    |
| AT XEUTT                                                                                                    | and a state and a state and a state and a state and a state and a state and a state and a state and a state and                                                                                                    |
| 日本の日本の日本の日本の日本の日本の日本の日本の日本の日本の日本の日本の日本の日                                                                                                    | 215<br>27.57884 <b>1000000000000000000000000000000000000</b>                                                                                                    |
| 1日本1日本1日<br>1日本1日本1日<br>1日本11日日 - 2207                                                                                                    | 215<br>27.27889 00000000000000000000000000000000000                                                                                                    |
| <ul> <li>         お子メモして手<br/>は内容基準<br/>は大払い方法は二<br/>は二<br/>はたい方法は二<br/>はたい方法は二<br/>にたい方法は二<br/>にたい方法は一<br/>にたい方法は一<br/>にたい方法は一<br/>にたい方法は一<br/>にたい方法は一<br/>にたい方法は一<br/>にたいう<br/>にたいう<br/>にたいう<br/>にたいう<br/>にたいう<br/>にたいう<br/>にたいう<br/>にたいう<br/>にたいう<br/>にたいう<br/>にたいう<br/>にたいう<br/>にたいう<br/>にたいう<br/>にたいう<br/>にたいう<br/>にたいう<br/>にたいう<br/>にたいう<br/>にたいう<br/>にたいう<br/>にたいう<br/>にたいう<br/>にたいう<br/>にたいう<br/>にたいう<br/>にたいう<br/>にたいう<br/>にたいう<br/>にたいう<br/>にたいう</li></ul>                                                                                                    | さい<br>日本市場時代<br>150<br>19<br>101/26 22:55<br>またまた。                                                                                                    |
| <ul> <li>日本メモレビギ<br/>日本はない、方法は二年<br/>日本にお称り、2007<br/>日本にお称り、2007<br/>日本にお称り、2007<br/>日本にお称り、2007<br/>日本にお称り、2007<br/>日本にお称り、2007<br/>日本にお称り、2007<br/>日本におかり、2007<br/>日本におかり</li></ul> | さい。<br>17月2日<br>15月2日<br>15月21日<br>15月21日<br>15月211日<br>15月21日<br>15月21日<br>15月21日<br>15月21日<br>15                                                                                                    |
| <ul> <li>● デスモレビデ<br/>(内容28年)</li> <li>(内容38年)</li> <li>(内容38</li></ul>                                                                                                    | さい。<br>1754年9月1日<br>1554<br>1554<br>1554<br>1555<br>1555     |
| <ul> <li></li></ul>                                                                                                    | さい。<br>17月2日日<br>15月2日<br>15月2日<br>1012日1日<br>1012日1<br>1012日1<br>1012日1<br>1012<br>1012<br>101<br>101                                                                                                    |
| атлесст<br>(мара –<br>(т.), (й.), (й.), ()<br>(т.), (й.), ()<br>(т.), (й.), ()<br>(т.), ()<br>(т.), ()<br>()<br>()<br>()<br>()<br>()<br>()<br>()<br>()<br>()                                                                                                    | でい<br>11日本<br>1日本<br>1日本<br>1日本<br>1日本<br>1日本<br>1日本<br>1日                                                                                                    |
|                                                                                                    | でい<br>11日本第日本<br>15日本<br>15日 |
| A A A SUC<br>INVASIONAL A MARCEL<br>INVASIONAL A MARCEL<br>INVASIONAL A MAR                                                                                                    |                                                                                                    |

⑨参加者は申込完了メールを受信し、

ATM 等に支払情報の番号を入力して決済(決済方法は⑩の URL から確認)

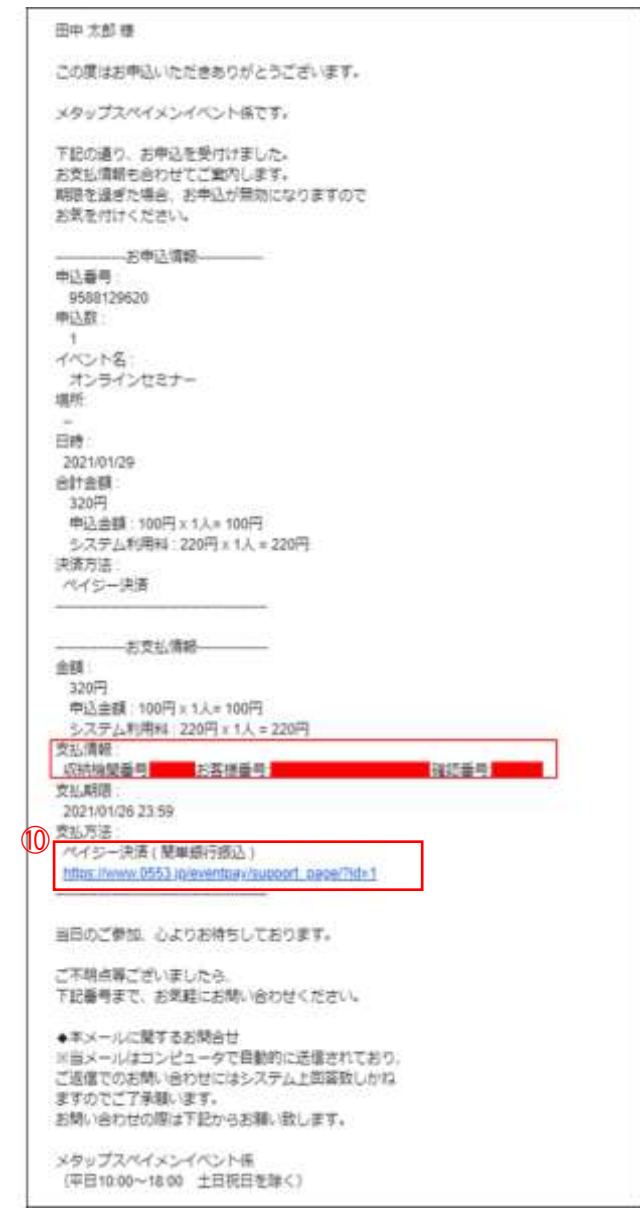

### ⑪決済完了後、入金確認メールを参加者が受信

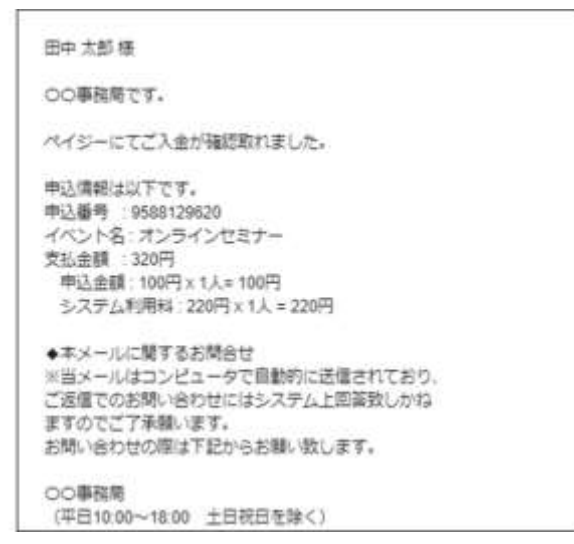

- ゆうちょ ATM から現金でお支払される場合は 110 円の手数料が発生します。
- ■「収納機関番号」「お客様番号」「確認番号」はお支払いの際、必要な番号ですので、画面を印刷いただ くかメモをお取りいただきますようお願い致します。
- Pay-easy(ペイジー)とは金融機関のインターネットバンキング、モバイルバンキングや ATM から「いつも・どこでも・かんたんに」支払えるサービスです。